Beginning November 5<sup>th</sup>, your Zoom client will need to be version 5.10 or higher to have full functionality. If you currently version 5.10 or higher, continue to check for updates as usual. If not, follow the steps below.

## **Updating Zoom With "Check for Updates"**

1. Check for updates within the Zoom client by clicking your profile picture in the upper right corner of your account. You will see a Check for Updates button which will allow you to update the Zoom version. If this option missing, please continue to step 2.

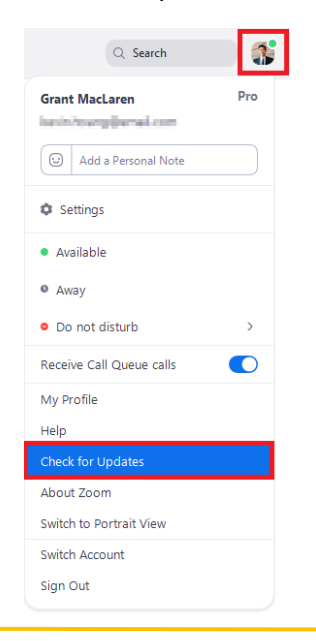

## Updating Zoom with the Software Center Application

1. Search for **Software Center** in the search bar in the bottom left corner of your machine.

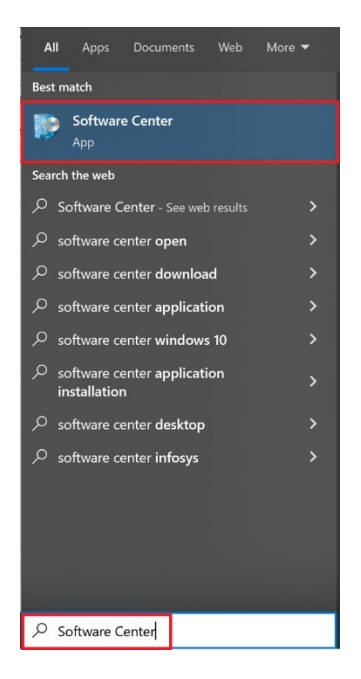

2. Navigate to the **Applications Tab** where you will see a list of available applications. Select **Zoom Desktop Client 5.9.3**. If you are off campus, you must connect to VPN and then your Software Center will update.

| 👺 Software Center                      |                                        |                                               |                              |                    |                                                         |                                                   |  |
|----------------------------------------|----------------------------------------|-----------------------------------------------|------------------------------|--------------------|---------------------------------------------------------|---------------------------------------------------|--|
| NCAT Campus Desktop & Software Manager |                                        |                                               |                              |                    |                                                         |                                                   |  |
| 🗄 Applications                         | All Required                           |                                               |                              |                    |                                                         | Sea                                               |  |
| C Updates                              | Filter: All                            |                                               | <ul> <li>Sort by:</li> </ul> | Most recent 🔹      |                                                         |                                                   |  |
| 🕒 Operating Systems                    |                                        |                                               |                              |                    |                                                         |                                                   |  |
| Installation status                    |                                        |                                               | _                            |                    |                                                         |                                                   |  |
| 50 Device compliance                   |                                        |                                               |                              |                    |                                                         | 9                                                 |  |
| 🛱 Options                              |                                        |                                               |                              |                    | J                                                       | Ø                                                 |  |
|                                        | Cisco Jabber 14.1.2<br>Cisco<br>14.1.2 | Zoom Desktop<br>Client 5.9.3<br>Zoom<br>5.9.3 | Capture User State           | Restore User State | Microsoft Office<br>Pro. Plus 2019<br>Microsoft<br>2019 | <b>Sphere2 - A+ Suite</b><br>AVer<br>2.7.2178.179 |  |

3. Install the application if it is not already installed. If you see Uninstall, that indicates that you have the correct version and you do not need to do anything.

| Zoom Desktop Client 5.9.3<br>Published by Zoom                              |  |  |  |  |  |
|-----------------------------------------------------------------------------|--|--|--|--|--|
| Uninstall                                                                   |  |  |  |  |  |
| This will UPDATE older versions of Zoom & replace with 5.9.3 - (Ash-2/4/22) |  |  |  |  |  |

Status: Installed Version: 5.9.3 Date published: 2/4/2022

Restart required: Might be required Download size: 54 MB Estimated time: Not specified Total components: 1 Date Modified: 1/28/2022